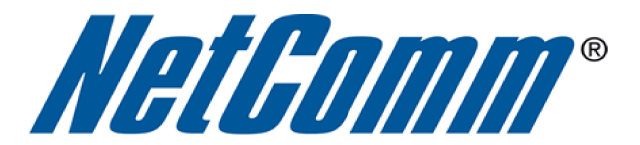

## How do I Find the Wireless Security Key? (NB6Plus4W Rev1)

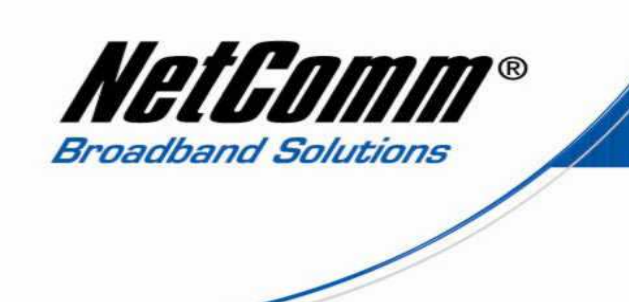

## About this Guide

This guide will take you through the process of changing or checking the wireless security settings on an existing wireless network.

This guide **will not** assist you to setup a new wireless network. Please refer to the wireless setup document for your model available from the support section of the <u>NetComm</u> website.

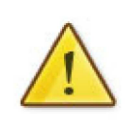

Any changes to your wireless security settings will require you to reconfigure wirelessly connected devices to use the new security settings. Please ensure that you have your wireless setup guide handy for this.

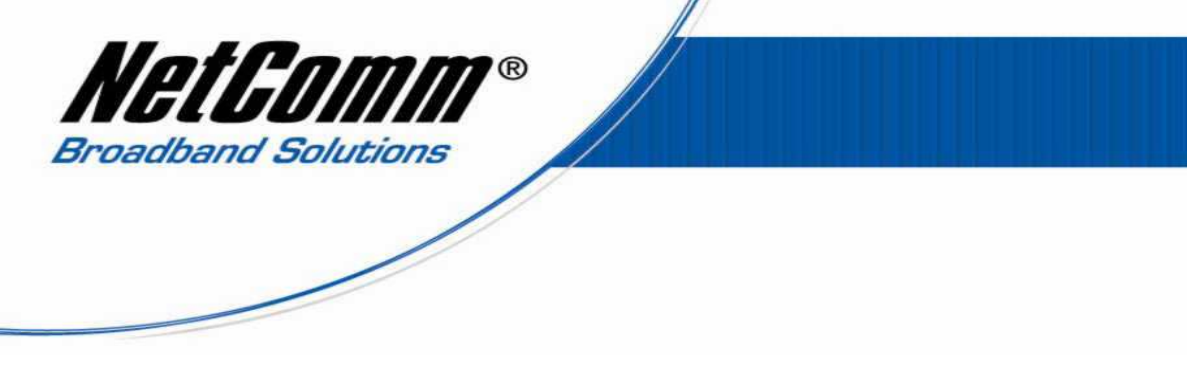

Finding the Wireless Security Key

To find the wireless security key of the NB6Plus4W Rev1 complete the following steps:

- 1. Ensure an ethernet cable is plugged from one of the LAN ports of the NB6Plus4W Rev1 router to the ethernet port of your computer.
- 2. Navigate to <u>http://192.168.1.1</u> in a web browser.

| ?          | A username and password are being requested by http://192.168.1.1. The site says: "NetComm<br>NB6Plus4W ADSL2+ Wireless Modem Router" |
|------------|----------------------------------------------------------------------------------------------------|
| Jser Name: | admin                                                                                                    |
| Password:  |                                                                                                    |

3. Enter "**admin**" as both the user name and password and click the **Ok** button.

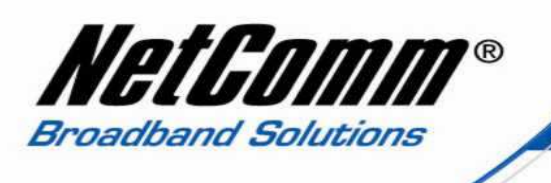

 $4. \hspace{0.5cm} \text{Select the $\mathbf{Wireless}$ option from the menu at the top of the screen.}$ 

| NetGomm | Quick Start | <u>)</u><br>Status | 🎒<br>Advanced | N<br>Wireless | <b>1</b><br>Management |
|---------|-------------|--------------------|---------------|---------------|------------------------|
|         |             |                    |               |               | Language: English 💌    |

| <u>Connect to Internet</u><br>Quick Setup | <u>Connect to Internet</u><br>Your ADSL router is <b>not ready</b><br>Status: Down      | to connect to Broadband.                         |
|-------------------------------------------|-----------------------------------------------------------------------------------------|--------------------------------------------------|
|                                           | Enter your Broadband user na<br>Internet Connection: pppoe<br>Total Online Time: 0 secs | me and password, then click "Connect".<br>8_35_1 |
|                                           | Broadband User Name                                                                     | Type your ISP Username here                      |
| Firmware: 3.63u<br>ADSL2+: A2pB023k.d20h  | Connect                                                                                 | Type your ISP Password here                      |
| Wireless: 3.131.35.6                      |                                                                                         |                                                  |

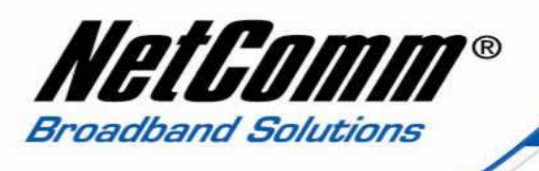

5. The example below shows the **Wireless Basic settings** page is the wireless security key. Ensure the **Enable Wireless Network** option is selected and select the **Security** option from the options at the left hand side of the page.

| NetGomm                                        | Quick Start Status Advanced                                                                                                    | Wireless Management                                                                                                    |
|------------------------------------------------|----------------------------------------------------------------------------------------------------|----------------------------------------------------------------------------------------------------|
|                                                |                                                                                                    | Language: English 💌                                                                                                    |
|                                                | Wireless Basic Settings<br>This page allows you to configure basic fea<br>or disable the wireless LAN interface, hide<br>network name (also known as SSID) and s | atures of wireless LAN interface. You can enable<br>the network from active scans, set the wireless<br>select the working channel. |
| Basic Settings Security Access Control         | <ul> <li>Enable Wireless Network</li> <li>Wireless Main Network Name (SSID):<br/>Network)</li> </ul>                                                             | wireless ( Hide Wireless Main                                                                                                    |
| <u>Repeater</u>                                | Wireless Guest Network Name<br>(SSID):                                                                                                    | wireless ( L. Hide Wireless Main<br>Network)                                                                                       |
| Quality of Service                             | Transmission Mode:                                                                                                    | 802.11b/g mixed mode 💙                                                                                                    |
|                                                | Channel:                                                                                                    | 6 👻                                                                                                    |
|                                                | Transmission Rate:                                                                                                    | Auto 🔽 ( 🗌 Select Best Quality Channel<br>Automatically)                                                                           |
|                                                | Multicast Rate:                                                                                                    | Auto                                                                                                    |
| Firmware: 3.63u                                | Turbo Mode:                                                                                                    | 💿 Disabled 🛛 🔿 Enabled                                                                                                    |
| ADSL2+ : A2pB023k.d20h<br>Wireless: 3.131.35.6 | Wireless User Isolation:<br>Apply Cancel                                                                                                    | Off V                                                                                                    |

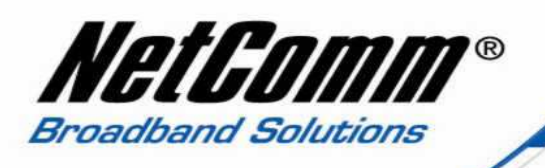

|                                                                  | Language: English 💌                                                                                                    |  |  |  |  |  |
|------------------------------------------------------------------|----------------------------------------------------------------------------------------------------|--|--|--|--|--|
|                                                                  |                                                                                                    |  |  |  |  |  |
| Basic Settings                                                   | Wireless Security                                                                                                    |  |  |  |  |  |
| Security                                                         | in texas security                                                                                                    |  |  |  |  |  |
| 64-Bit WEP                                                       | This page allow you to protect your wireless network by specifying WEP, 802.1x, WPA, or WPA2 wireless security. Before setting up security, ensure that your wireless adaptors                                          |  |  |  |  |  |
| 802.1x 8                                                         | support the same type of security. Most support WEP, but not all support WPA, WPA2, or<br>302.1x.                                                                                                    |  |  |  |  |  |
| WPA                                                              | Wireless Security: 128-bit WEP                                                                                                    |  |  |  |  |  |
| WPA-PSK                                                          |                                                                                                    |  |  |  |  |  |
| WPA2                                                             | Authentication Type: Open System 🔽                                                                                                    |  |  |  |  |  |
| WPA2-PSK                                                         | Encryption Keys                                                                                                    |  |  |  |  |  |
| Mixed WPA2 & WPA                                                 | Enter 5 ASCII characters or 10 hexadecimal digits for 64-bit encryption keys.                                                                                                    |  |  |  |  |  |
|                                                                  | Format: <ul> <li>Hexadecimal digits (0-9, A-F, and a-fare valid)</li> </ul>                                                                                                    |  |  |  |  |  |
| Mixed WPA2-PSK<br>&WPA-PSK                                       | ASCU characters (any printable characters are valid except: & <, \)                                                                                                    |  |  |  |  |  |
| ŀ                                                                | Key1: a1b2c3d4e5                                                                                                    |  |  |  |  |  |
| F                                                                | Key2:                                                                                                    |  |  |  |  |  |
| Access Control                                                   | Key3:                                                                                                    |  |  |  |  |  |
| Repeater H                                                       | Key4:                                                                                                    |  |  |  |  |  |
| Quality of Service                                               | Default Transmission Key: 🔟 💌                                                                                                    |  |  |  |  |  |
| Firmware: 3.63u<br>ADSL2+: A2pB023k.d20h<br>Wireless: 3.131.35.6 | Apply Cancel After enabling security and clicking Apply, you will lose the connection with your wireless ADSL router. You should now set-up security on your wireless adapters in order to re-establish the connection. |  |  |  |  |  |

25

1

- 6. In the example above the wireless security key is listed as the **Key 1**. The example above shows the default wireless security key for the NB6Plus4W Rev1 which is "**a1b2c3d4e5**".
- 7. If you wish to change the wireless security key and/or the wireless encryption type (using the **Wireless Security** field), make the selected changes and press the **Apply** button.

Any changes to your wireless security settings will require you to reconnect any device connected via wireless using the new security settings of the router. Please ensure that you have your wireless setup guide handy for this.